### ¿QUÉ ES LA TPV?

La TPV Virtual es la versión digital del clásico datáfono (Terminal Punto de Venta) en formato online para procesar el pago virtual con tarjeta de crédito o tarjeta de débito de los usuarios. Es una parte muy importante del comercio electrónico. Con él, los clientes pueden introducir los datos de sus tarjetas y, de manera inmediata, pagar sus compras por Internet.

Por tanto, nos encontramos ante una aplicación de cobro virtual avalada por el Servicio de Educación del Gobierno de Aragón y en colaboración con Ibercaja.

No se cobra ninguna comisión, sea la tarjeta de pago de Ibercaja o de otro banco:

El pago es inmediato sin tener que desplazarse al centro y se puede realizar desde un ordenador, tableta o móvil.

Es un sistema seguro de pago que puede utilizar la pasarela de pago CECA (Ibercaja).

### ¿CÓMO REALIZO UN PAGO?

Ya está disponible en nuestra página web la aplicación de pago virtual EDU-TPV, a través de la cual debéis realizar el pago de diferentes servicios.

Para proceder, seguid los siguientes pasos:

## PASOS

En la página de inicio de nuestro colegio (https://ceippuentesardas.catedu.es/), hacemos 1) "Clic" en la pestaña "TPV Virtual".

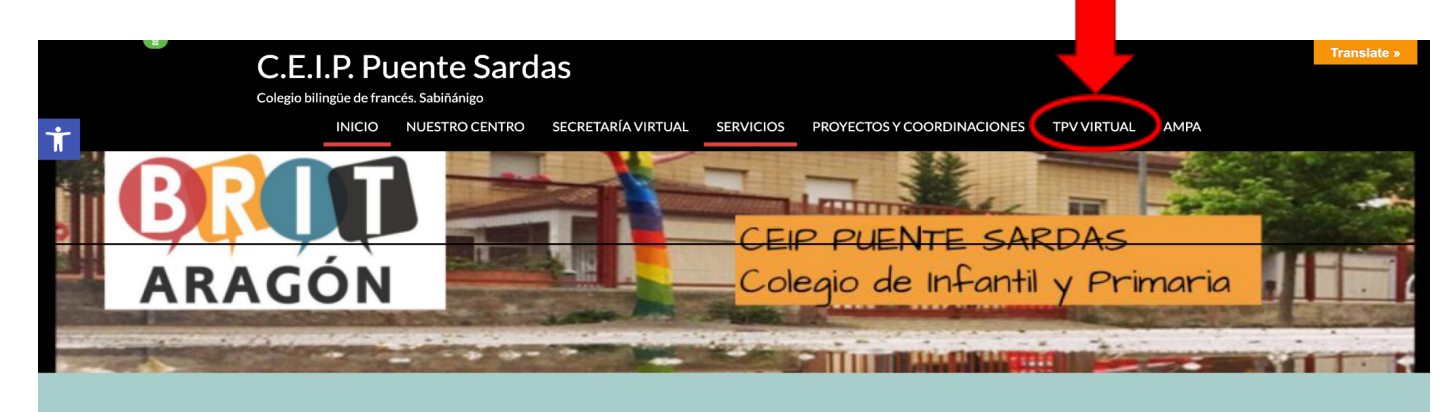

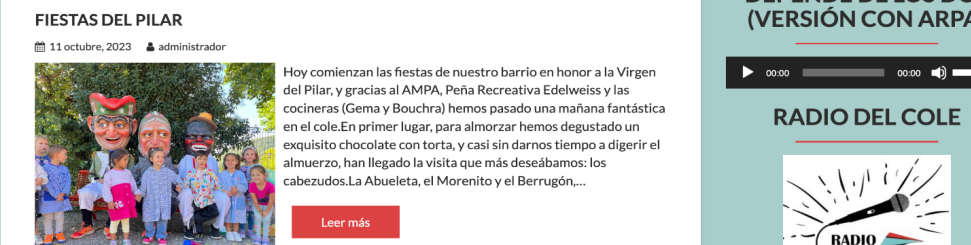

### **DEPENDE DE LOS DOS** (VERSIÓN CON ARPA)

**RADIO DEL COLE** 

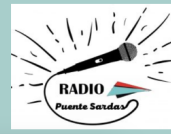

2) Elegimos el tipo de pago que necesitamos hacer. En este caso, vamos a realizar el pago del servicio de reprografía (fotocopias) del curso/s de nuestro/s hijo/s. Por ejemplo, si nuestro hijo/a pertenece a 2º de Primaria, hacemos "clic" sobre "FOTOCOPIAS 2º".

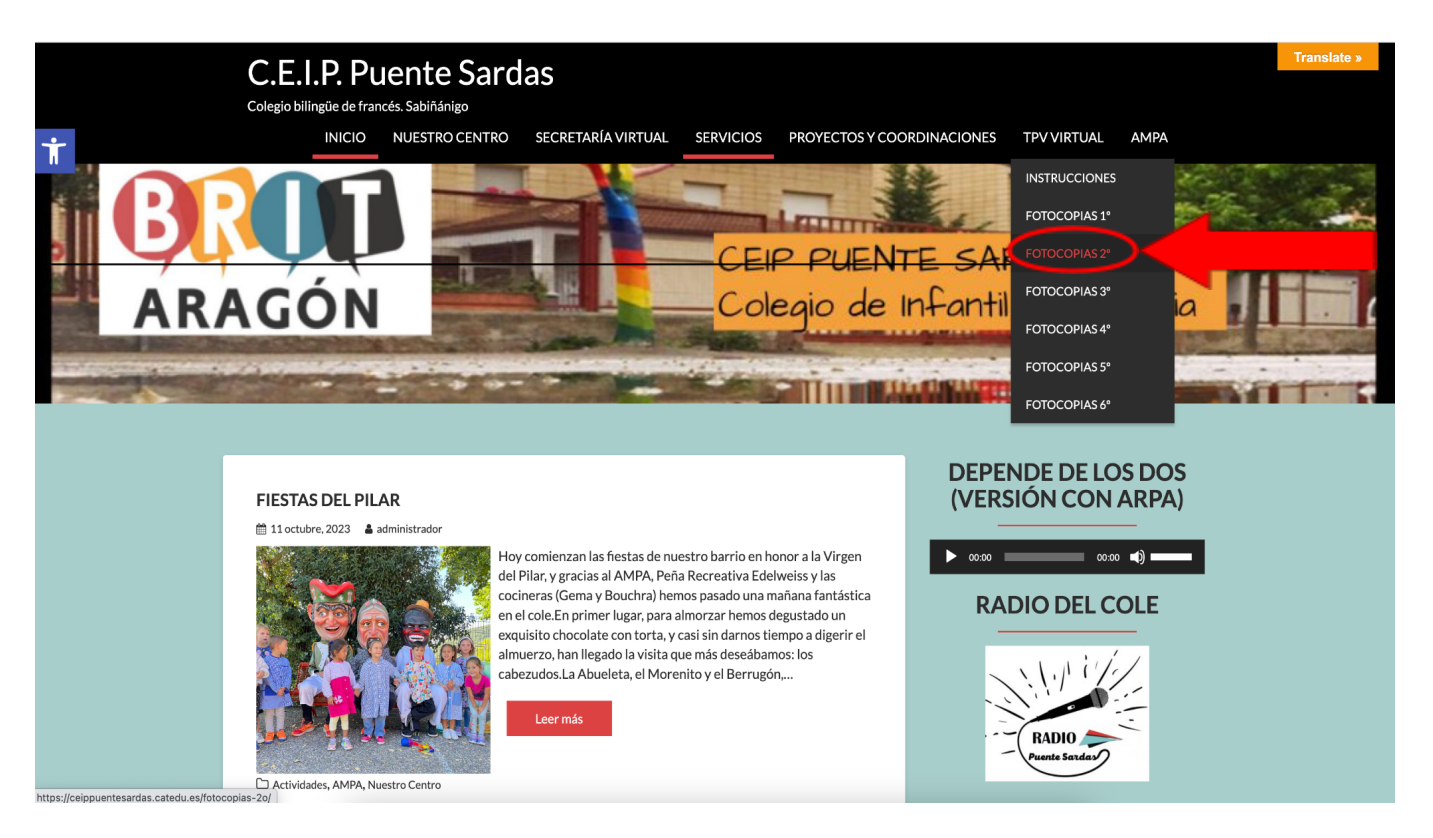

3) A continuación, clicamos sobre el concepto: "ABONO SERVICIO REPROGRAFÍA 2º DE EDUCACIÓN PRIMARIA".

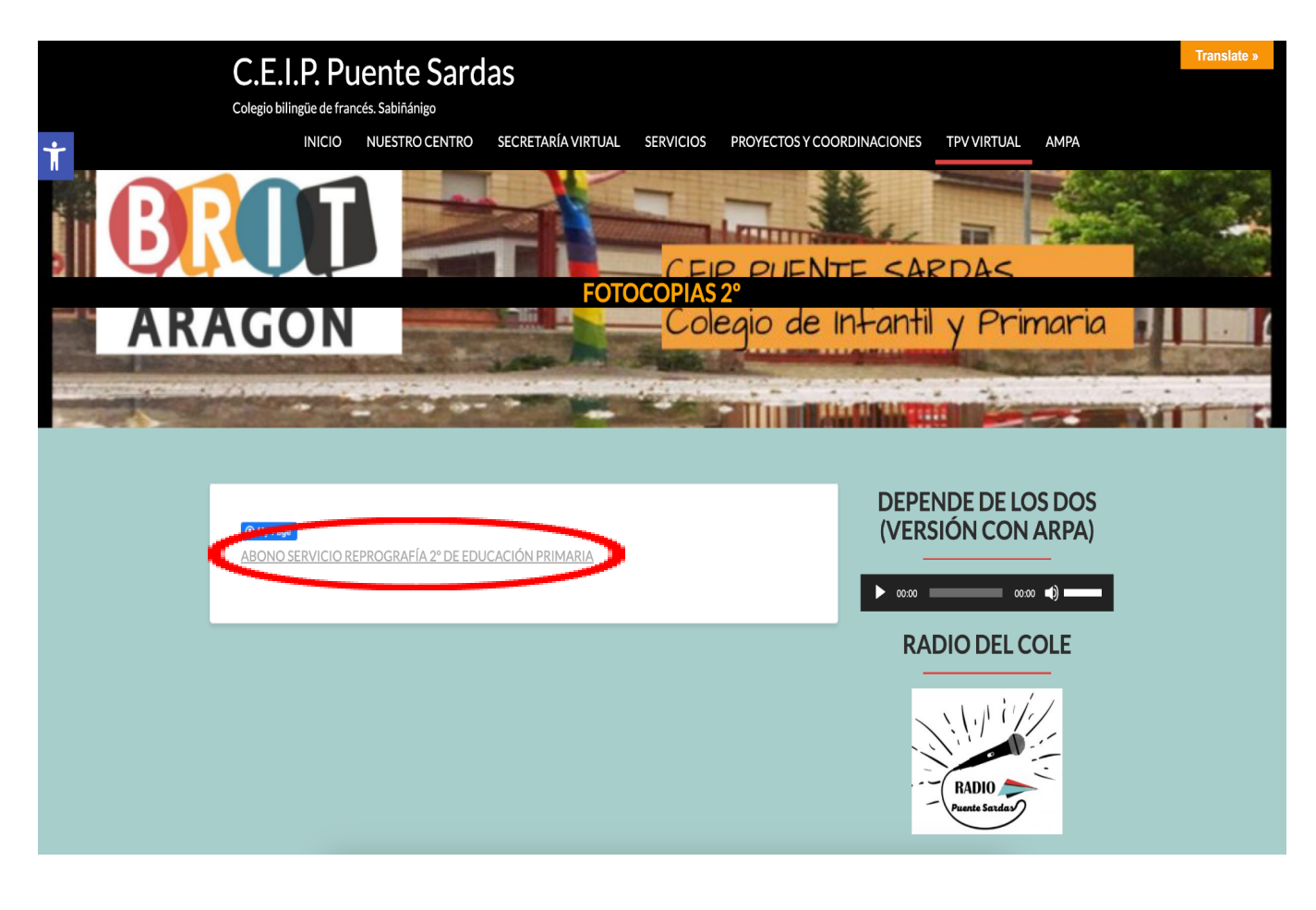

4) A partir de este momento accedemos a una página del Gobierno de Aragón, y tengo que seguir los siguientes pasos para realizar el pago:

- <u>1er paso</u>: **Confirmar que el formulario de pago es el que corresponde**. Cada formulario tiene el concepto al que se refiere en la parte izquierda de la pantalla.
- <u>2º paso:</u> Confirmar que la cantidad indicada es la que debo pagar. Esta cantidad aparece en la parte inferior de la imagen.
- <u>3er paso:</u> Rellenar TODOS los campos OBLIGATORIOS del formulario. Se rellena con los datos del alumno/a (la primera parte) y con los datos de la persona que hace el pago (en la segunda parte). PREFERENTEMENTE RELLENAR EL FORMULARIO EN MAYÚSCULAS.
- <u>4º paso:</u> Dar a REALIZAR PAGO en la parte inferior. Se rellena con los datos del alumno/a (la primera parte) y con los datos de la persona que hace el pago (en la segunda parte). PREFERENTEMENTE RELLENAR EL FORMULARIO EN MAYÚSCULAS.

|                                   | EDUTPV- GESTIÓN DE PAGOS A TRAVÉS DE TPV VIRTUAL<br>rersión 0.1.34 |
|-----------------------------------|--------------------------------------------------------------------|
| Formulario de pago: FOTOCOPIAS 2º |                                                                    |
|                                   | Los campos con * son obligatorios, el resto son opcionales.        |
| Т                                 | Datos del alumno                                                   |
|                                   | D.N.I.:                                                            |
|                                   | Nombre*: 2º PASO                                                   |
|                                   | 1º Apellido*:                                                      |
| <b>_</b>                          | 2º Apellido:                                                       |
| 1                                 | Núm. GIR:                                                          |
| Ter PASO                          | Email:                                                             |
|                                   | Curso:                                                             |
|                                   | Grupo:                                                             |
| 2                                 | Datos del nazador                                                  |
|                                   | DNI*:                                                              |
|                                   | Nombre*:                                                           |
|                                   | Email*:                                                            |
|                                   |                                                                    |
| 2 or DASO                         | Conceptos de pago                                                  |
| Ser PASO                          | Descripción Importe C val                                          |
|                                   | DINERO PARA FOTOCOPIAS 15 €                                        |
|                                   |                                                                    |
|                                   | 4º PASO                                                            |

- <u>5º paso</u>: Confirmamos los datos del pago y le damos a continuar.
- <u>6º paso</u>: RELLENAR el formulario con los datos de la TARJETA BANCARIA. Debe escribir los 16 números de su tarjeta, poner la fecha de caducidad y poner el código de seguridad (ver los tres dígitos de la parte trasera de la tarjeta).
- <u>7º paso</u>: CLICAR EN PAGAR. Dar a pagar y habrá terminado de realizar la operación.

| EDUTPV- GESTIÓN DE PA<br>versión 0.1.34        | GOS A TRAVÉS DE TPV VIRTUAL                                         |  |
|------------------------------------------------|---------------------------------------------------------------------|--|
|                                                | Datos de naro                                                       |  |
| Entidad:                                       | Ibercaja                                                            |  |
| Importe:                                       | 15€                                                                 |  |
| Núm. Operación:                                | 231017228744                                                        |  |
| Email:                                         | jgracia@colegiopuentesardas.org                                     |  |
| Ahora conectará con l<br>pago seguro con tarje | a pasarela de pago de su entidad para realizar el<br>ta de crédito. |  |
| © Gobiel - • d                                 | ontinuar Cancelar<br>a Aragón Todos los derechos reservados.        |  |

#### CEIPPUENTE SARDAS

Compra on-line

| berCaja <del> ()</del>                    | Confirmación del pago                                                                         |
|-------------------------------------------|-----------------------------------------------------------------------------------------------|
| Forma de pago                             | De la pago                                                                                    |
| Pago con tarjeta VISA SECURE VISA D Check | Número de operación: Impol<br>231017228744 <b>15 €</b><br>Tarjeta: Fecha caducidad (MM/AAAA): |
| 6º PASO                                   | Código seguridad:<br>↓ Qué es?                                                                |
|                                           |                                                                                               |
| CANCELAR<br>Volver al comercio            | Tiempo disponible para realizar la operación: 05:26                                           |

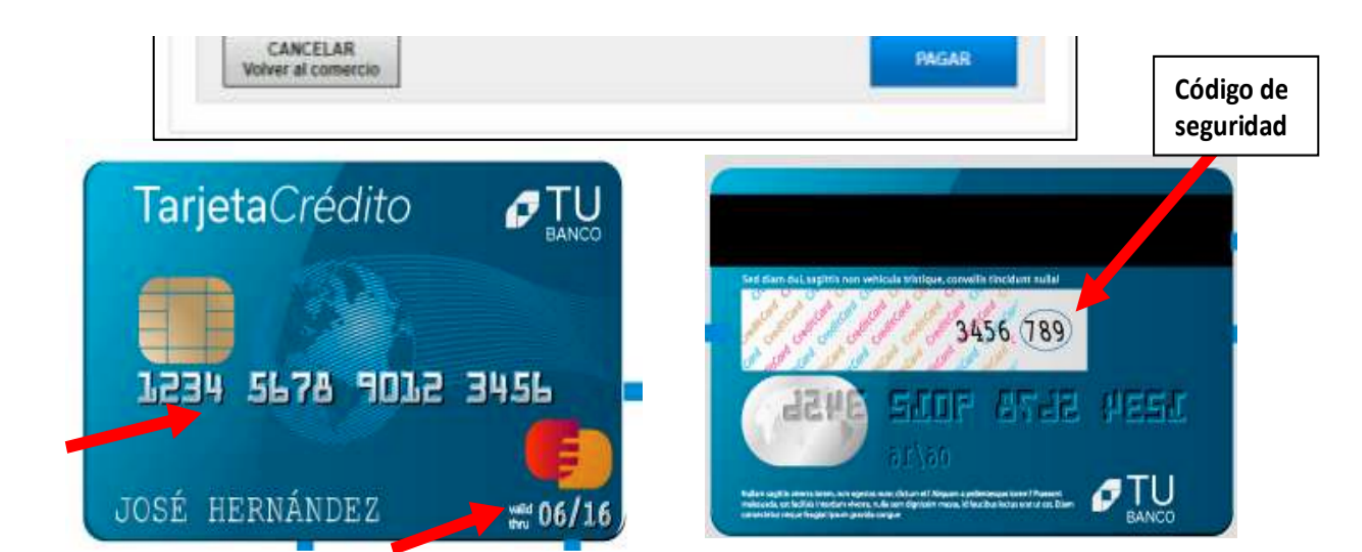

# **CEIPPUENTE SARDAS**

**Compra on-line** 

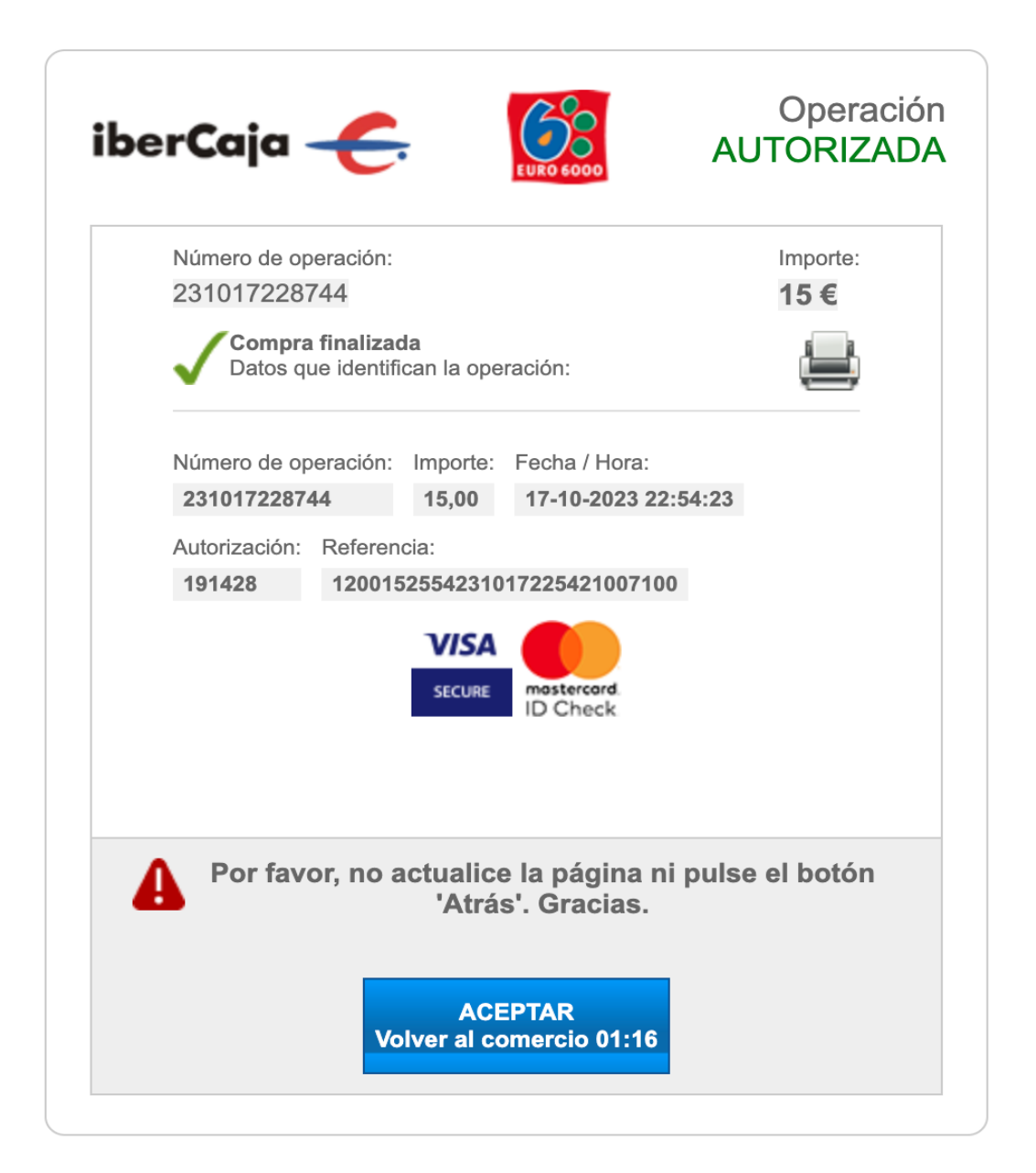

<u>Si el pago se realiza correctamente, queda reflejado en el banco automáticamente</u>. El centro puede ver quién ha pagado, quién lo ha intentado y quién no lo ha podido pagar a través de la aplicación, por ello NO HACE FALTA MANDAR JUSTIFICANTE de la operación realizada.

| GOBIERNO<br>DE ARAGON | EDUTPV- GESTIÓN DE PAGO<br>versión 0.1.34    | OS A TRA                        | AVÉS DE TPV VI                                     | IRTUAL                   |
|-----------------------|----------------------------------------------|---------------------------------|----------------------------------------------------|--------------------------|
|                       |                                              |                                 |                                                    |                          |
|                       | 🦢 Su pago                                    | o ha sido corr                  | ectamente procesado,                               | gracias.                 |
|                       | Para cualquier infor<br>o imprima los siguio | rmación o inc<br>ientes datos r | idencia sobre la operaci<br>egistrados para su pag | ión, anote<br>ο on-líne: |
|                       | Formula                                      | ario:                           | FOTOCOPIAS 2º                                      |                          |
|                       | Nombre                                       | Alumno:                         | GALA GRACIA PALACÍN                                |                          |
|                       | Nombre                                       | Pagador:                        | JORGE GRACIA PÉREZ                                 |                          |
|                       | Fecha y l                                    | hora:                           | 17-10-2023 22:54:23                                |                          |
|                       | Importe                                      | a:                              | 15,0 €                                             |                          |
|                       | Núm. Au                                      | utorización:                    | 191428                                             |                          |
|                       | Núm. Op                                      | peración:                       | 231017228744                                       |                          |
|                       |                                              |                                 |                                                    |                          |
|                       |                                              | 2                               |                                                    |                          |
|                       | Imprimir                                     | Desc                            | argar Inicio                                       |                          |
|                       |                                              |                                 |                                                    |                          |
|                       | © Gobierno de A                              | Aragón. Tod                     | os los derechos rese                               | rvados.                  |

| GOBIERNO<br>DE ARAGON                 |                                  | E           | EDUTPV- GESTIÓN DE PAGOS A TRAVÉS DE TPV VIRTUAL<br>versión 0.1.34 |               |                    |                  |                                 |         |                     |              |                     |                              |
|---------------------------------------|----------------------------------|-------------|--------------------------------------------------------------------|---------------|--------------------|------------------|---------------------------------|---------|---------------------|--------------|---------------------|------------------------------|
| Pagos del formulario: FO              | os del formulario: FOTOCOPIAS 2º |             |                                                                    |               |                    |                  |                                 |         |                     |              |                     |                              |
| Desde fecha: 🔤 3 Hasta fecha: 📰 3 🖉 🖌 |                                  |             |                                                                    |               |                    |                  |                                 |         |                     |              |                     |                              |
| # D                                   | D.N.I<br>umno Nombre alumno      | Curso       | Grupo N                                                            | Número<br>GIR | Nombre pagador     | D.N.I<br>pagador | Email pagador                   | Importe | Fecha               | N.Operación  | Pagado              | DINERO<br>PARA<br>FOTOCOPIAS |
| 1                                     | GRACIA PALACÍN, GALA             | 2º PRIMARIA |                                                                    |               | JORGE GRACIA PÉREZ | 18165413j        | jgracia@colegiopuentesardas.org | 15      | 17-10-2023 22:45:27 | 231017228744 | <ul><li>✓</li></ul> | 15.0                         |
| 2                                     | martin, laura                    |             |                                                                    |               | sole jimenez       | 72880375E        | soljc2006@gmail.com             | 0       | 28-09-2023 12:21:45 | 230928128946 | X                   |                              |
| 3                                     | GRACIA, GALA                     |             |                                                                    |               | JORGE              | 18165413j        | jgraciaperez@hotmail.com        | 0       | 28-09-2023 11:19:33 | 230928118851 | X                   |                              |
| 4                                     | Gracia, Gala                     |             |                                                                    |               | Jorge              | 18165413J        | jgraciaperez@hotmail.com        | 0       | 27-09-2023 23:10:18 | 230927238556 | X                   |                              |
| 5                                     | GRACIA, GALA                     |             |                                                                    |               | JORGE              | 18165413J        | jgraciaperez@hotmail.com        | 0       | 27-09-2023 22:58:24 | 230927228548 | X                   |                              |
|                                       |                                  |             |                                                                    |               |                    |                  | Total Pagado:                   | 15      |                     |              |                     |                              |
|                                       |                                  |             |                                                                    |               | Exp                | ortar a Excel    | Volver                          |         |                     |              |                     |                              |

© Gobierno de Aragón. Todos los derechos reservados.